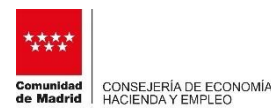

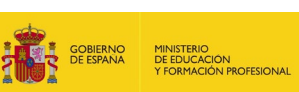

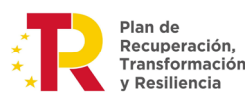

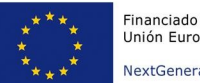

#### GUÍA PARA LA TRAMITACIÓN DE LA SOLICITUD DE SUBVENCIÓN DE CUALIFICACIÓN Y RECUALIFICACIÓN DE LA ORDEN **PROFESIONAL.**

# (Plan de Recuperación, Transformación y Resiliencia- Financiado por la Unión Europea – NextGenerationEU)

Esta guía es una ayuda para la tramitación de solicitudes de la Orden de Cualificación y Recualificación Profesional, a través del aplicativo utilizado: SFOC.

A través de SFOC se realizará la solicitud, así como la posterior comunicación de cursos, alumnado y formadores, y finalmente la justificación económica del plan.

En la propia aplicación SFOC, existe varias guías de usuario sobre el funcionamiento de la aplicación y se recomienda su lectura. Estos manuales son generales de la aplicación y pudiera haber funcionalidades que no se usen para esta Orden.

Para realizar la solicitud sigan las instrucciones siguientes, y en caso necesario, pueden enviarnos dudas o consultas a través del buzón sfoconsultas@madrid.org.

## GESTIÓN> MODIFICACIÓN DATOS ENTIDADES

La primera vez que acceden a SFOC, el aplicativo recogerá los datos que extrae del certificado digital de representante. Una vez que entren en la aplicación, revisen en Gestión> Modificación Datos de Entidad, que los valores que ha grabado la propia aplicación al entrar con el certificado digital de representante de empresa, son correctos:

| Gestión                    | MODIFICACIÓN DE DATOS DE ENTIDADES                                                      |
|----------------------------|-----------------------------------------------------------------------------------------|
| Planes Formativos          |                                                                                         |
| Modificación Datos         |                                                                                         |
| Intidad                    | Social: [SOLO PRUEBAS]JUAN CAMARA ESPANOL                                               |
| ramitación Convocatoria    | Siglas:                                                                                 |
| andeja de Salida           | Provincia: Madrid Municipio: Alcobendas                                                 |
| estión de la Justificación | Tipo Via: AVENIDA Via: Arrovo de la Vega                                                |
| formación de Contacto      |                                                                                         |
| uía de Usuario             | Nº:         1         Portal:         Piso:         Puerta:         C.P.:         28100 |
| ) ICM-2012                 | Otros<br>datos deubicación:                                                             |
|                            | Teléfono1: 666000000 Teléfono2: Fax:                                                    |
|                            | E-mail:                                                                                 |
|                            | Tipo<br>Entidad:                                                                        |
|                            | Representantes                                                                          |
|                            | NIF Nombre Apellido 1 Apellido 2 Situación Tipo                                         |
|                            |                                                                                         |
|                            |                                                                                         |

Una vez que confirmen que estos datos son correctos y hayan añadido el/los representantes, podemos empezar a dar de alta el plan formativo (expediente).

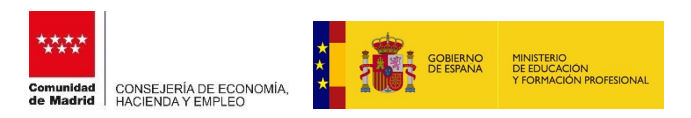

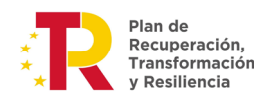

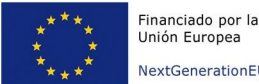

Unión Europea NextGenerationEU

#### **GESTIÓN>PLANES FORMATIVOS**

Desde esta pantalla se procederá a dar de alta los campos necesarios para la cumplimentación y posterior envío del expediente.

Esta es la pantalla que nos vamos a encontrar:

|                                                                                                    |                    |                                                         |                       | Gesti                       | ión de Soli | icitudes de F                                     | lanes formativ                       | '0S             |                                     |                    |
|----------------------------------------------------------------------------------------------------|--------------------|---------------------------------------------------------|-----------------------|-----------------------------|-------------|---------------------------------------------------|--------------------------------------|-----------------|-------------------------------------|--------------------|
| Planes Formativos                                                                                                | · · · · ·          |                                                         |                       |                             |             | Filtro                                            |                                      |                 |                                     |                    |
| Modificación Datos<br>Entidad                                                                                    | Con                | ivocatoria:                                             |                       | ~                           | Nº          | Borrador: 4759                                    | NºExpe                               | diente:         |                                     |                    |
| Usuarios y autorizaciones                                                                                        | Situ               | lación:                                                 |                       |                             | ~           | Entidad: [SOL                                     | O PRUEBAS]JUAN CA                    | MARA ESPAÑO     | IL .                                |                    |
| Tramitación Convocatoria                                                                                         |                    | Tipo de Plan:                                           |                       | ~                           |             |                                                   |                                      |                 |                                     |                    |
| Bandeja de Salida                                                                                                | Sub                | tipo de Plan:                                           |                       |                             |             |                                                   |                                      |                 | ~                                   |                    |
| Gestión de la Justificación                                                                                      | Fec                | ha última situa                                         | ción(de               | sde/hasta):                 | • [         | <b>F</b>                                          | /                                    |                 |                                     |                    |
| Información de Contacto                                                                                          |                    |                                                         |                       |                             |             |                                                   |                                      |                 | Limpiar                             | Buscar             |
| and the second second second second second second second second second second second second second second second |                    |                                                         | -                     | Nº                          | No          | Tine Plan                                         | Subtino Dian                         | Fituación       | Fecha                               |                    |
| Guía de Usuario                                                                                                  |                    | Companyantania                                          |                       |                             |             |                                                   | SUDUDO Plan                          | Situacion       |                                     | Carless            |
| Guía de Usuario                                                                                                  |                    | Convocatoria                                            | Siglas                | Borrador                    | Expediente  | Tipo Fian                                         | Contraction and Contraction          | - Anterioration | situación                           | Subv.              |
| Guía de Usuario<br>(c) ICM-2012                                                                                  | 0                  | Convocatoria<br>CR2022                                  | Indra                 | Borrador<br>4759            | Expediente  | Cualificación y<br>Recualificación                | Sin ánimo de lucro                   | Registrado      | situación<br>22/06/2022             | Subv.<br>78.286,00 |
| Guía de Usuario<br>(c) ICM-2012                                                                                  |                    | Convocatoria<br>CR2022                                  | Indra                 | 4759                        | Expediente  | Cualificación y<br>Recualificación                | Sin ánimo de lucro                   | Registrado      | situación<br>22/06/2022             | Subv.<br>78.286,00 |
| (c) ICM-2012                                                                                                    | Número 1           | Convocatoria<br>CR2022<br>total de registros: 1         | Indra                 | 4759                        | Expediente  | Cualificación y<br>Recualificación                | Sin ánimo de lucro                   | Registrado      | situación<br>22/06/2022             | Subv.<br>78.286,00 |
| (c) ICM-2012                                                                                                    | O<br>▲<br>Número 1 | Convocatoria<br>CR2022<br>total de registros: 1<br>Alta | Siglas<br>Indra<br>Mo | Borrador<br>4759<br>dificar | Expediente  | Cualificación y<br>Recualificación<br>Eliminar Co | Sin ánimo de lucro<br>mprobación Des | Registrado      | situación<br>22/06/2022<br>Registro | Subv.<br>78.286,00 |

La parte superior es un filtro. Si tienen varios planes de alta, en borrador o enviados, podrá usarlo para encontrar el que desee. Si tuviese pocos planes, no es necesario su uso, pues los verá fácilmente en la parte de abajo de esta pantalla. Si es la primera vez que entre en la aplicación, no tendrá ningún plan, ni siquiera en borrador, por lo que no aparecerán datos. Les recordamos que para esta subvención, solo podrá ser subvencionado un plan por entidad.

| Convocatoria:          | ~             | NºBorrador: | 4759       | N°Expediente:        | 5<br>7 |  |
|------------------------|---------------|-------------|------------|----------------------|--------|--|
| Situación:             | ```           | Entidad:    | [SOLO PRUE | BAS]JUAN CAMARA ESPA | ÑOL    |  |
| Tipo de Plan:          | ~             |             |            |                      |        |  |
| Subtipo de Plan:       |               |             |            |                      | *      |  |
| Fecha última situación | desde/hasta): | <u> </u>    |            |                      |        |  |

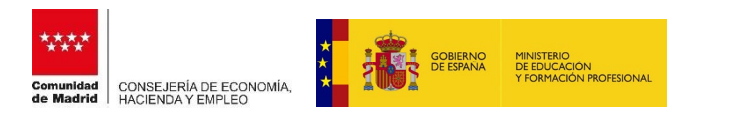

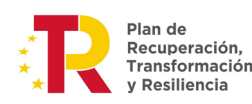

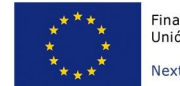

Para dar de alta un **nuevo** plan, pulse el botón ALTA.

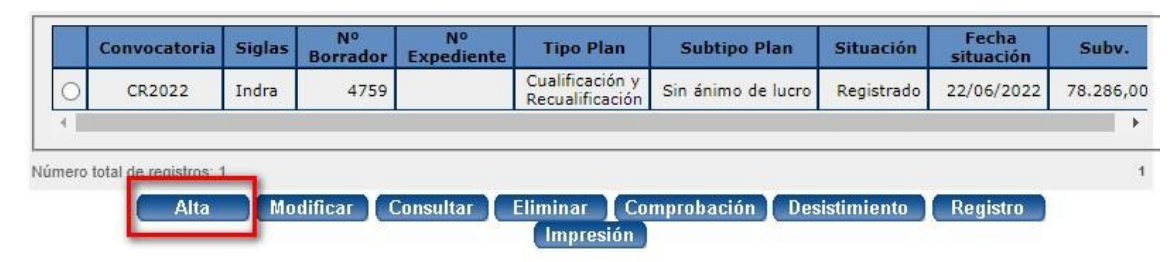

## Selecciona la convocatoria para la que quiera dar de alta el plan

| Se             | ección                                                                                                    |   |
|----------------|----------------------------------------------------------------------------------------------------|---|
| Entidad :      | [SOLO PRUEBAS]JUAN CAMARA ESPAÑOL                                                                                                    |   |
| Convocatoria : | ~                                                                                                    |   |
| Limpiar        | 24/2012<br>10450/2013<br>21029/2014<br>13-10/2015<br>2-11/2016<br>30-08/2017<br>13-09/2018<br>15-01/2020<br>9-09/2020<br>CR2022<br>05/2022<br>XX-XX/2022 |   |
| Filtro para co | mprobar permisos.                                                                                                    |   |
| S. Entidad :   | Iección<br>[SOLO PRUEBAS]JUAN CAMARA ESPAÑO<br>[CR2022 ¥]                                                                                                | L |

Pulsando el botón aceptar, le aparecerá una nueva pantalla para dar de alta el expediente. Esta pantalla tiene 3 pestañas; "Entidad". "Tipo de Plan" y "Declaraciones responsables". Debe rellenar las tres.

# Pestaña Entidad:

Debe rellenar los datos que les pide. **Si se trata de una agrupación de empresas o grupo empresarial** (no en caso de consorcios ni de asociaciones empresariales), la clase de solicitud a seleccionar es "<u>agrupada</u>", en este caso se le activarán, unos nuevos campos que deberá rellenar (estos campos pueden completarlos en este momento o después de dar de alta las acciones, para conocer ya con precisión el dato del porcentaje de participación de cada entidad. En todo caso, siempre antes de ENVIAR el expediente).

**En caso de consorcios o asociaciones empresariales** que soliciten en la línea establecida en el artículo 1.2 b) de las bases de Convocatoria deberá seleccionar la clase de solicitud "<u>individual</u>".

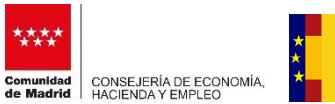

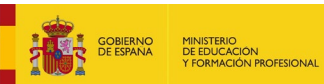

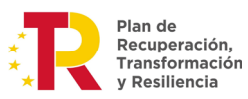

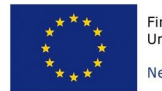

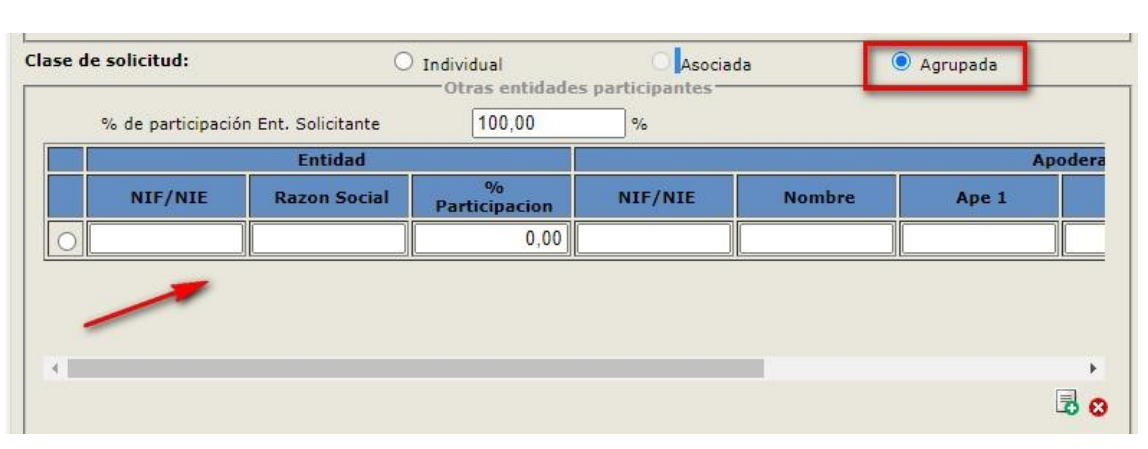

Alta del Plan Formativo

Nombre Entidad: [SOLO PRUEBAS]JUAN CAMARA ESPAÑOL Entidad Tipo de Plan Declaraciones Responsables

|                                                                                                    |                                                                                                    | F                                                            | Firmantes                                                     | s del convenio                                              |                           |                  |              |         |                   |
|----------------------------------------------------------------------------------------------------|----------------------------------------------------------------------------------------------------|--------------------------------------------------------------|---------------------------------------------------------------|-------------------------------------------------------------|---------------------------|------------------|--------------|---------|-------------------|
| Firma Convenio NIF/                                                                                                    | NIE Nombre                                                                                                    | Ape 1                                                        | Ape 2 E                                                       | En calidad de                                               | eMail                     | Tlf. 1           | Tlf. 2       | Fax     | Tiene Apo         |
|                                                                                                    |                                                                                                    |                                                              |                                                               |                                                             |                           |                  |              |         |                   |
|                                                                                                    |                                                                                                    |                                                              |                                                               |                                                             |                           |                  |              |         |                   |
|                                                                                                    |                                                                                                    |                                                              |                                                               |                                                             |                           |                  |              |         |                   |
|                                                                                                    |                                                                                                    |                                                              |                                                               |                                                             |                           |                  |              |         |                   |
| 4                                                                                                    |                                                                                                    |                                                              |                                                               |                                                             |                           |                  |              |         |                   |
|                                                                                                    |                                                                                                    |                                                              |                                                               |                                                             |                           |                  |              |         | 3                 |
|                                                                                                    |                                                                                                    |                                                              |                                                               |                                                             |                           |                  | -            |         |                   |
| se de solicitud:                                                                                                    | In 🔘                                                                                                    | ndividual                                                    |                                                               | 🔘 Asocia                                                    | ada                       |                  | ○ A <u>c</u> | rupada  | 3                 |
|                                                                                                    |                                                                                                    | Protoro                                                      | au de nor                                                     | uncocion                                                    |                           |                  |              |         |                   |
| Deseo ser notificado/a de                                                                                                    | e forma telemática                                                                                                    | a (solo para                                                 | a usuarios                                                    | s dados de alta                                             | en el Sist                | ema de           | Notificac    | Iones T | elematicas c      |
| a Comunidad de Madrid)                                                                                                    |                                                                                                    |                                                              |                                                               |                                                             |                           |                  |              | iones i | cicinations c     |
| a Comunidad de Madrid)<br>Deseo ser notificado/a po                                                                                                    | or correo certifica                                                                                                    | do.                                                          |                                                               |                                                             |                           |                  |              | iones i | cicinaticas t     |
| a Comunidad de Madrid)<br>O Deseo ser notificado/a po<br>En caso de que desee añadir ui                                                                                                    | or correo certifica<br>na dirección de n                                                                                                    | do.<br>otificación r                                         | rellene los                                                   | s siguientes can                                            | ipos:                     |                  |              | iones i | cicinations o     |
| a Comunidad de Madrid)<br>Deseo ser notificado/a po<br>En caso de que desee añadir u<br>Si desea copiar la dirección de                                                                                        | or correo certifica<br>na dirección de n<br>la entidad como l                                                                                                  | do.<br>otificación r<br>la dirección                         | rellene los<br>1 de notific                                   | s siguientes can<br>cación pulse aqu                        | npos:<br>ui               |                  |              | iones i | cientarios e      |
| a Comunidad de Madrid)<br>Deseo ser notificado/a po<br>En caso de que desee añadir un<br>Si desea copiar la dirección de<br>Provincia:                                                                         | or correo certifica<br>na dirección de n<br>la entidad como l                                                                                                  | do.<br>otificación r<br>la dirección<br>😧                    | rellene los<br>1 de notific<br>Municipio                      | s siguientes can<br>cación pulse aqu                        | npos:<br>ui               | ŋ 😡              |              | iones i |                   |
| a Comunidad de Madrid)<br>Deseo ser notificado/a po<br>En caso de que desee añadir u<br>Si desea copiar la dirección de<br>Provincia:<br>Tipo de vía:                                                          | or correo certifica<br>na dirección de n<br>la entidad como l<br>වී<br>                                                                                        | do.<br>otificación r<br>la dirección<br>Q<br>Q               | rellene los<br>1 de notific<br>Municipio<br>Vía               | s siguientes can<br>cación pulse aqu<br>p:                  | npos:<br>ui               | ŋ 😡              |              |         | ට<br>වා 😡         |
| a Comunidad de Madrid)<br>Deseo ser notificado/a po<br>En caso de que desee añadir un<br>Si desea copiar la dirección de<br>Provincia:<br>Tipo de vía:<br>Nº: Por                                              | or correo certifica<br>na dirección de nu<br>la entidad como l<br>20<br>20<br>20<br>20                                                                         | do.<br>otificación r<br>la dirección<br>O<br>Piso:           | rellene los<br>1 de notific<br>Municipio<br>Vía               | s siguientes can<br>cación pulse aqu<br>::<br>::<br>Puerta: | npos:<br>يار<br>          | 2                |              |         | og 😣              |
| a Comunidad de Madrid)<br>Deseo ser notificado/a po<br>En caso de que desee añadir un<br>Si desea copiar la dirección de<br>Provincia:<br>Tipo de vía:<br>Nº: Port<br>Destinatario:                            | or correo certifica<br>na dirección de no<br>la entidad como l<br>D<br>D<br>D<br>tal:                                                                          | do.<br>otificación r<br>la dirección<br>Piso:                | rellene los<br>1 de notific<br>Municipio<br>Vía               | s siguientes can<br>cación pulse aqu<br>::<br>::<br>Puerta: | npos:<br>ui , ć           | ij 😧<br>:: [     |              |         | g Q               |
| a Comunidad de Madrid)<br>Deseo ser notificado/a po<br>En caso de que desee añadir un<br>Si desea copiar la dirección de<br>Provincia:<br>Tipo de vía:<br>Nº:<br>Destinatario:                                 | or correo certifica<br>na dirección de no<br>la entidad como l<br>D<br>D<br>D<br>tal:                                                                          | do.<br>otificación r<br>la dirección<br>Piso: [              | rellene los<br>1 de notific<br>Municipio<br>Vía               | s siguientes can<br>cación pulse aqu<br>::<br>::<br>Puerta: | npos:<br>ui ,             | n 😧              |              |         | නු 😡              |
| a Comunidad de Madrid)<br>Deseo ser notificado/a po<br>En caso de que desee añadir un<br>Si desea copiar la dirección de<br>Provincia:<br>Tipo de vía:<br>Nº: Por<br>Destinatario:<br>Otros datos de ubicación | nr correo certifica<br>na dirección de no<br>la entidad como l<br>20<br>20<br>20<br>10<br>10<br>10<br>10<br>10<br>10<br>10<br>10<br>10<br>10<br>10<br>10<br>10 | do.<br>otificación r<br>la dirección<br>Piso:                | rellene los<br>1 de notific<br>Municipio<br>Vía               | s siguientes can<br>cación pulse aqu<br>::<br>::<br>Puerta: | npos:<br>uí , f           | j Q<br>::        |              |         | වු <mark>ම</mark> |
| la Comunidad de Madrid)<br>Deseo ser notificado/a po<br>En caso de que desee añadir un<br>Si desea copiar la dirección de<br>Provincia:                                                                        | nr correo certifica<br>na dirección de nu<br>la entidad como l<br>20<br>20<br>20<br>10<br>10<br>10<br>10<br>10<br>10<br>10<br>10<br>10<br>10<br>10<br>10<br>10 | do.<br>otificación r<br>la dirección<br>Piso: [<br>Piso: [   | rellene los<br>n de notific<br>Municipio<br>Vía               | s siguientes can<br>cación pulse aqu<br>::<br>Puerta:       | npos:<br>uí<br>C.F        | Ð 😧              |              | ,       | න 😡               |
| a Comunidad de Madrid)<br>Deseo ser notificado/a po<br>En caso de que desee añadir un<br>Si desea copiar la dirección de<br>Provincia:                                                                         | nr correo certifica<br>na dirección de no<br>la entidad como l<br>20<br>20<br>20<br>tal:                                                                       | do.<br>otificación r<br>a dirección<br>Piso: [<br>Cor        | rellene los<br>o de notific<br>Municipio<br>Vía               | s siguientes can<br>cación pulse aqu<br>p:<br>::<br>Puerta: | ۱pos:<br>یار<br>۶<br>۲.   | יז 😡<br>יי 📃     |              |         | නු 😡              |
| a Comunidad de Madrid)<br>Deseo ser notificado/a po<br>En caso de que desee añadir un<br>Si desea copiar la dirección de<br>Provincia:                                                                         | nr correo certifica<br>na dirección de no<br>la entidad como l<br>20<br>20<br>20<br>10<br>11<br>11<br>11<br>11<br>11<br>11<br>11<br>11<br>11<br>11<br>11<br>11 | do.<br>otificación r<br>la dirección<br>Piso: [<br>Cor<br>Da | rellene los<br>a de notific<br>Municipio<br>Vía<br>rreo Elect | s siguientes can<br>cación pulse aqu<br>:<br>Puerta:        | ۱pos:<br>یار<br>گر<br>C.F | ۲ <b>ک</b><br>۲: |              |         | ହ<br>ଅ<br>        |

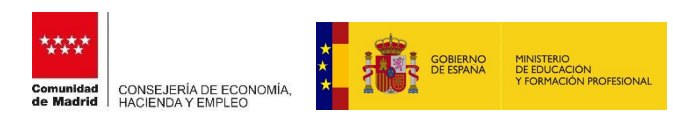

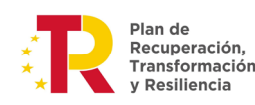

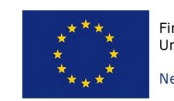

#### Pestaña Tipo de plan:

|              |                                              |                                                                     | Alta del Plan                                                                    | Formativo                                                         |                                      |
|--------------|----------------------------------------------|---------------------------------------------------------------------|----------------------------------------------------------------------------------|-------------------------------------------------------------------|--------------------------------------|
| nbre En      | tidad: [SOLO F                               | RUEBAS]JUAN CAMARA                                                  | ESPAÑOL                                                                          |                                                                   |                                      |
| intidad      | Tipo de Plan                                 | Declaraciones Respons                                               | ables                                                                            |                                                                   |                                      |
|              | 1                                            |                                                                     | d.                                                                               |                                                                   |                                      |
|              |                                              |                                                                     |                                                                                  | o Solicitado ——                                                   |                                      |
|              |                                              |                                                                     |                                                                                  |                                                                   |                                      |
|              | Tipo de Plan:                                | Cualificación y Recu                                                | alificación 🖌                                                                    |                                                                   |                                      |
| <b>C</b>     | htipe de Plan                                | Agrupadas                                                           |                                                                                  |                                                                   |                                      |
| Su           | bupo de Plan:                                | Agrupadas                                                           |                                                                                  |                                                                   | •                                    |
|              |                                              |                                                                     |                                                                                  |                                                                   |                                      |
|              |                                              |                                                                     | Subcontra                                                                        | taciones                                                          |                                      |
| 150          | licita subcontral                            | tación con la solicitud?                                            | Subcontra                                                                        | taciones                                                          |                                      |
| ذSol<br>۴ Er | licita subcontral<br>n caso de solicit       | tación con la solicitud?<br>ar subcontratación, deb                 | Subcontra<br>Si ONo<br>erá adjuntar junto co                                     | taciones                                                          | mentación correspondiente a la misma |
| ćSol<br>* Er | licita subcontra<br>1 caso de solicit        | tación con la solicitud?<br>ar subcontratación, deb                 | Sí ONo<br>erá adjuntar junto con<br>% de                                         | taciones<br>n la solicitud la docur<br>Importe                    | mentación correspondiente a la misma |
| ذSol<br>* Er | licita subcontra<br>n caso de solicit<br>NIF | tación con la solicitud?<br>ar subcontratación, deb<br>Razon Social | Si O No<br>erá adjuntar junto con<br>% de<br>subcontratación                     | taciones<br>n la solicitud la docur<br>Importe<br>subcontratación | mentación correspondiente a la misma |
| دSol<br>۴ Er | licita subcontra<br>n caso de solicit<br>NIF | tación con la solicitud?<br>ar subcontratación, deb<br>Razon Social | Subcontra<br>Sí O No<br>erá adjuntar junto co<br>% de<br>subcontratación<br>0,00 | n la solicitud la docur<br>Importe<br>subcontratación             | mentación correspondiente a la misma |
| ذSol<br>* Er | licita subcontra<br>n caso de solicit<br>NIF | tación con la solicitud?<br>ar subcontratación, deb<br>Razon Social | Si O No<br>erá adjuntar junto co<br>% de<br>subcontratación<br>0,00              | n la solicitud la docur<br>Importe<br>subcontratación             | mentación correspondiente a la misma |

El tipo de plan es único para esta convocatoria: "Cualificación y Recualificación".

El subtipo de plan deberá ser elegido en función de lo indicado en la convocatoria y de la línea a la que va dirigido el expediente en función de la entidad solicitante: "sin ánimo de lucro", "agrupadas" o "empresas individuales".

**IMPORTANTE**: Si se trata de una agrupación de empresas, un grupo empresarial, un consorcio o una asociación empresarial que presenta una solicitud en la línea establecida en el art. 1.2 b) de las Bases de convocatoria, deberá seleccionar el <u>subtipo de plan "Agrupadas"</u>.

Subcontrataciones. Si va a solicitar autorización para subcontratar dentro del plan solicitado, marque "sí" y rellene los datos que se le exigen (Puede hacerlo una vez que haya indicado las acciones a realizar).

Pestaña Declaraciones responsables:

Marque aquello que proceda. Es obligatorio marcar el último check "La entidad declara que los documentos electrónicos aportados en este expediente son copia exacta del original".

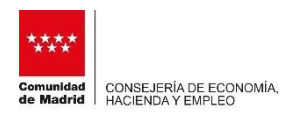

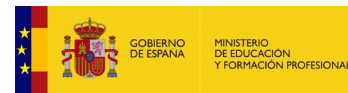

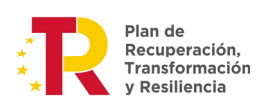

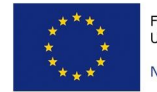

| ibre              | e Entid                        | dad: [SOLO F                                              | RUEBAS]JUAN CAMARA E                                                                       | SPAÑOL                                                                                  |                                                                                            |                                                          |
|-------------------|--------------------------------|-----------------------------------------------------------|--------------------------------------------------------------------------------------------|-----------------------------------------------------------------------------------------|--------------------------------------------------------------------------------------------|----------------------------------------------------------|
| ntida             | ad                             | Tipo de Plan                                              | Declaraciones Responsab                                                                    | les                                                                                     |                                                                                            |                                                          |
| Der<br>nov<br>sub | clara r<br>viembr              | esponsablem<br>re, General d<br>ones públicas             | ente que la entidad solicit.<br>e Subvenciones (BOE nº 2<br>s.                             | ante cumple los requisitos<br>76, de 18 de noviembre de                                 | incluídos en el artículo 13<br>e 2003), para obtener la co                                 | de la Ley 38/2003, de 17 d<br>ndición de beneficiaria de |
| Dec<br>8 d<br>2/1 | clara r<br>le novi<br>1995 d   | esponsablem<br>iembre de Pro<br>e 8 de marzo              | ente que ha realizado el P<br>evención de Riesgos Labor<br>o de Subvenciones de la C       | lan de Prevención de Rieso<br>ales, de conformidad con l<br>omunidad de Madrid.         | gos Laborales según el artíc<br>o dispuesto en el apartado                                 | tulo 16 de la Ley 31/1995<br>f) del Art. 8 de la Ley     |
| 0                 | Ha re<br>de ri<br>ener         | ealizado la ev<br>esgos laboral<br>o por el que           | /aluación inicial de riesgos<br>les por no haber transcurri<br>se aprueba el Reglamento    | y todavía no tiene obligac<br>ido el periodo de tiempo es<br>de los Servicios de Preven | ión de realizar la auditoría<br>stablecido en el capítulo V o<br>ción.                     | del sistema de prevención<br>del R. D. 39/1997 de 17 de  |
| ~                 | Ha re<br>labor                 | ealizado la/s<br>rales a que se                           | auditoría/s del sistema de<br>e refiere el capítulo V del F                                | prevención de riesgos<br>RD 39/1997 de 17 de                                            | Entidad Auditora                                                                           |                                                          |
| 0                 | ener<br>Prev                   | o por el que :<br>ención.                                 | se aprueba el Reglamento                                                                   | de los Servicios de                                                                     | Fecha Auditoria                                                                            |                                                          |
| 0                 | Está<br>riesg<br>de er<br>Prev | exenta de re<br>los laborales<br>nero por el q<br>ención. | alizar las auditorías del sis<br>a que se refiere el capítulo<br>ue se aprueba el Reglamer | stema de prevención de<br>o V del RD 39/1997 de 17<br>nto de los Servicios de           | Número de inscripción<br>en el registro de<br>empresas exentas de<br>realizar la auditoría | [                                                        |
| 0                 | Está<br>Cuar<br>preci          | exenta de re<br>ta del R. D. 3<br>isa su inscrip          | alizar las auditorías del sis<br>39/1997 de 17 de enero po<br>ción en el registro de emp   | stema de prevención de rie<br>or el que se aprueba el Reg<br>resas exentas.             | sgos laborales en virtud de<br>glamento de los Servicios d                                 | e la Disposición Adicional<br>e Prevención, no siendo    |
| 0                 | Ha re<br>servi                 | ealizado un c<br>icio de prevei                           | oncierto integral con un Se<br>nción propio ni trabajadore                                 | ervicio de Prevención Ajen<br>es designados, en empresa                                 | o de todas las actividades p<br>o de más de <mark>cincu</mark> enta trab                   | preventivas y no tiene<br>bajadores.                     |
| Der               | clara r<br>rreras              | esponsablem<br>arquitectónic                              | iente que las <mark>in</mark> stalaciones<br>as.                                           | donde se realizarán las ac                                                              | ciones están adaptadas a l                                                                 | a legislación vigente sobre                              |
| En                | relacio                        | ón con la acti                                            | vidad subvencionada en la                                                                  | a presente orden, declara c                                                             | lue:                                                                                       |                                                          |
| $\bigcirc$        | NO H                           | na presentado                                             | o solicitud a otras ayudas h                                                               | hasta el día de la fecha.                                                               |                                                                                            |                                                          |
| 0                 | Sí ha                          | a presentado                                              | solicitud pero no ha obten                                                                 | ido <mark>otras ayudas hasta e</mark> l o                                               | día de la fecha.                                                                           |                                                          |
| 0                 | Sí ha                          | a obtenido ot                                             | ras ayudas en los siguiente                                                                | es organismos hasta el día                                                              | de la fecha.                                                                               |                                                          |
| 0                 | mismo                          | o, la entidad :<br>onada en la p                          | solicitante se compromete<br>presente orden, tramite en                                    | a comunicar cuantas solic<br>cualquier organismo públi                                  | itudes de subvención, relac<br>co, a partir de la fecha de                                 | ionadas con la actividad<br>hoy.                         |
| sub               |                                |                                                           |                                                                                            |                                                                                         | and the second second second                                                               | the dat activity of                                      |

Una vez ha rellenado estos datos de las tres solapas o pestañas, proceda a pulsar el botón "Aceptar". Les aparecerá una pantalla como la siguiente. En esta aparece el número de borrador y 4 botones. El primero de ellos, <u>Datos Generales</u>, se corresponde con la pestaña que ya hemos visto. Pueden modificar los datos que introdujeron anteriormente.

| Gestión                       |                               | Ν                    | Iodificació               | ı de Plan Fori     | nativo                |       |
|-------------------------------|-------------------------------|----------------------|---------------------------|--------------------|-----------------------|-------|
| Planes Formativos             | -                             |                      |                           |                    |                       |       |
| Modificación Datos<br>Entidad | Convocatoria :                | CR2022               | Nº                        |                    |                       | -     |
| Jsuarios y autorizaciones     | Nº Borrador:                  | 4/6/                 | Expedi                    | ente:              |                       |       |
| ramitación Convocatoria       | NIF Entidad:                  |                      | Siglas:<br>Razón          |                    |                       |       |
| Bandeja de Salida             | Tipo de Entidad:<br>Domicilio | Centro de formación  | social:                   | SOLO PRI           | UEBASJJUAN CAMARA ESF | ANOL  |
| Sectión de la Justificación   | Social:                       | AVENIDA Arroyo de la | Vega 1,                   | 20                 | 20 04                 |       |
| control de la vasimeación     | Municipio: Alc                | obendas              | Provincia:                | Madrid             | C.P.:                 | 28100 |
| formación de Contacto         | Telefono 1:                   | 666000000            | Telefono 2:               |                    | Fax:                  |       |
| Juía de Usuario               | eMail:                        |                      |                           |                    |                       |       |
| c) ICM-2012                   | Total<br>participantes:       | 0                    | Subvención<br>Solicitada: |                    | 0,00                  |       |
|                               |                               |                      |                           | Detter March Shine |                       |       |
|                               |                               | Datos Generales      | Memorias                  | y Aportación Doc   | . Acciones Formativas |       |
|                               |                               |                      | 0                         | Volver             |                       |       |

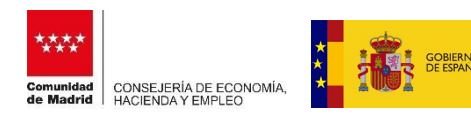

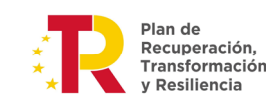

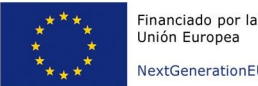

Unión Europea NextGenerationEU

El botón "Memorias y Aportación Doc." les llevará a una pantalla con una pestaña de aportación de documentación.

Aquí aparecerá toda la documentación que debe ser aportada. Seleccione el tipo de documento y adjunte el o los pdfs correspondiente, a través del botón adjuntar. En aquellos casos donde se permita autorizar consulta para que la Administración pueda hacerlo de oficio, márquelo si está de acuerdo con ello, y a continuación pulse el botón Grabar autorización. Si no autoriza, deberá aportar el documento o certificado que corresponda.

| vocatoria: CR2022 Nº Borrador: 4767<br>intidad: 0000 Siglas: siglas<br>prtación de Documentación | N° Expediente:<br>Razón Social: [                | SOLO PRUEBAS]JUAN                                                  | _                                 |                            |
|--------------------------------------------------------------------------------------------------|--------------------------------------------------|--------------------------------------------------------------------|-----------------------------------|----------------------------|
| 1                                                                                                | Documento                                        | s Aportados                                                        |                                   |                            |
| Tipo                                                                                             | de documento                                     |                                                                    | Se autoriza<br>consulta           | Se aporta en<br>solicitud  |
| <ul> <li>Estatutos y escrituras de constituci</li> </ul>                                         | ón y sus modificacione                           | es, <mark>l</mark> egalizadas y en vigor                           |                                   | 0                          |
| Tarjeta de identificación fiscal de la                                                           | Entidad Solicitante                              |                                                                    |                                   | 0                          |
|                                                                                                  | Documentació                                     | n Referenciada                                                     |                                   |                            |
| DOCUMENTACIÓN REFERENCIADA                                                                       | según lo disquest                                | en el artículo 35 f d                                              | e la Lev 30/19                    | 97 de Régimen              |
| DOCUMENTACIÓN REFERENCIADA,<br>Jurídico de las Administraciones Pú                               | según lo dispuest<br>blicas y del Procedi        | o en el artículo 35.f d<br>miento Administrativo (                 | e la Ley 30/19<br>Común           | 92, de Régimen             |
| DOCUMENTACIÓN REFERENCIADA,<br>Jurídico de las Administraciones Pú<br>Tipo de docume             | según lo dispuest<br>blicas y del Procedi<br>nto | o en el artículo 35.f d<br>miento Administrativo C<br>Convocatoria | e la Ley 30/19<br>Común<br>Nº Exp | 92, de Régimen<br>pediente |
| DOCUMENTACIÓN REFERENCIADA,<br>Jurídico de las Administraciones Pú<br>Tipo de docume             | según lo dispuest<br>blicas y del Procedi<br>nto | o en el artículo 35.f d<br>miento Administrativo (<br>Convocatoria | e la Ley 30/19<br>Común<br>Nº Exp | 92, de Régimen<br>pediente |

Cumplimente y anexe la documentación necesaria en función de la línea por la que pide y lo indicado en la Orden de convocatoria. Si ha sido aportado aparecerá el número de documentos incluido bajo ese tipo de documento. Pueden ser consultados, a través del botón visualizar.

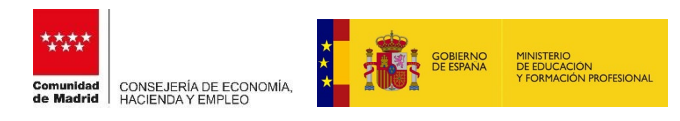

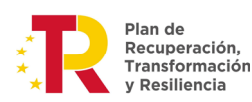

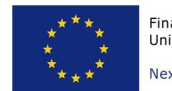

1

| nvocatoria: CR2022<br>Entidad: 00000000T<br>portación de Document | Nº Borrador: 4767<br>Siglas: Indra          | Nº Expediente:<br>Razón Social: [SOLO PRUEBAS]JUAN CAMARA ESPAÑO! | 1 <sup>1</sup>               |
|-------------------------------------------------------------------|---------------------------------------------|-------------------------------------------------------------------|------------------------------|
|                                                                   | Tipo đ                                      | Documentos Aportados Se autor<br>consult                          | iza Se aporta<br>a solicitud |
| Estatutos y                                                       | escrituras de constitución                  | n y sus modificaciones, legalizadas y en vigor                    | 2                            |
| 🔿 Tarjeta de id                                                   | denti <mark>ficación fiscal de la</mark> El | ntidad Solicitante                                                | 0                            |
| O DALT/ALTE de                                                    | los representantes legale                   | ie i                                                              | 1                            |

Si hubiese un error en los documentos subidos, puede eliminarlo pulsando sobre el tipo de documento y pulsando el botón eliminar

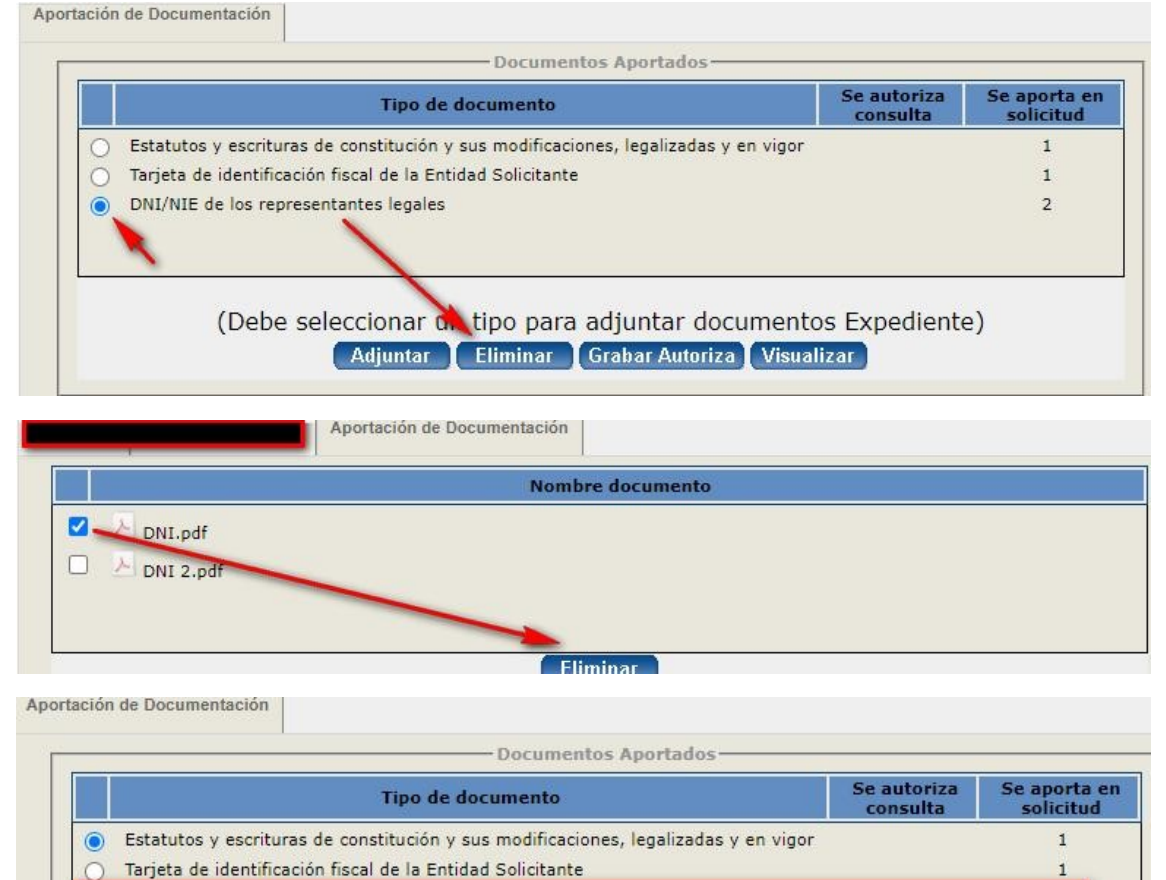

DNI/NIE de los representantes legales

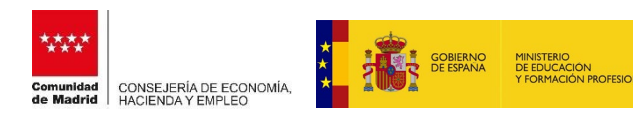

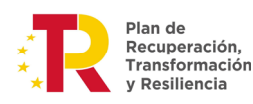

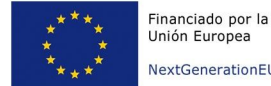

El botón "Acciones formativas" nos permitirá dar de alta las acciones que deseamos solicitar con el expediente.

|                                                |                                    | Acciones Formativas                                    |                        |                              |
|------------------------------------------------|------------------------------------|--------------------------------------------------------|------------------------|------------------------------|
| Convocatoria: CR2022<br>IIF Entidad: 00000000T | N° Borrador: 4767<br>Siglas: Indra | N° Expediente:<br>Razon Social: [SOLO PRUEBA<br>Filtro | AS]JUAN CAMARA ESPAÑOL |                              |
| N° Accion:                                     | ) Nombre:                          | Participantes:                                         | Competencia:           | Limpiar                      |
| Nº Anualidad                                   | i Nombre                           | Competencia                                            | Modal Modulo           | Nº Ayuda<br>Partic Solicitad |
|                                                | Añadir M                           | odificar Consultar Eli                                 | minar Duplicar Imp     | ortar Volver                 |

La parte superior es un filtro, y le permite cribar las acciones ya introducidas que queremos ver. Utilícelo si necesita buscar una acción determinada ya dada de alta. En cualquier otro caso, no es necesario que sea usado.

Para añadir una nueva acción, pulse el botón "Añadir". Le aparecerá una nueva pantalla que debe ser rellenada. Consta de 3 pestañas y deben cumplimentarse todas ellas.

|                                                                                                    | Objetivos y Contenidos      | Seguimiento      |                         |                |
|----------------------------------------------------------------------------------------------------|-----------------------------|------------------|-------------------------|----------------|
| Datos acción fo                                                                                                    | rmativa <del></del>         |                  |                         |                |
| Tipo de<br>acción:                                                                                                    | CR2022                      |                  | ~                       |                |
| Familia<br>Profesional:                                                                                                    |                             |                  | ~                       |                |
| Unidad de<br>Competencia:                                                                                                    |                             |                  | ~                       | <u>م</u>       |
| Sector<br>Estratégico:                                                                                                    |                             |                  | ~                       |                |
| Código de<br>acción:                                                                                                    |                             |                  |                         |                |
| Nombre:                                                                                                    |                             |                  |                         |                |
| Participantes:                                                                                                    | 0                           |                  |                         |                |
| 57502555 313                                                                                                    | 0                           | 0                |                         |                |
| Modalidad:                                                                                                    | O Presencial O Tele         | formación 🔾 Mix  | ta                      |                |
| Modalidad:<br>Horas<br>Presenciales:                                                                                                    | O Presencial O Tele         | formación 🔾 Mix  | ta                      |                |
| Modalidad:<br>Horas<br>Presenciales:<br>Horas<br>Teleformación:                                                                                    | O Presencial O Tele         | formación 🔾 Mix  | ta                      |                |
| Modalidad:<br>Horas<br>Presenciales:<br>Horas<br>Teleformación:<br>Horas Totales:                                                                  | O Presencial O Tele 0 0 0 0 | formación 🔾 Mix  | ta                      |                |
| Modalidad:<br>Horas<br>Presenciales:<br>Horas<br>Teleformación:<br>Horas Totales:                                                                  | O Presencial O Tele         | formación () Mix | ta                      |                |
| Modalidad:<br>Horas<br>Presenciales:<br>Horas<br>Teleformación:<br>Horas Totales:<br>Costes<br>Módulo económi                                      | O Presencial O Tele         | formación () Mix | euros                   |                |
| Modalidad:<br>Horas<br>Presenciales:<br>Horas<br>Teleformación:<br>Horas Totales:<br><b>Costes</b><br>Módulo económi<br>Ayuda máxima:              | O Presencial O Tele         | formación () Mix | euros<br>euros          | Calcular Datos |
| Modalidad:<br>Horas<br>Presenciales:<br>Horas<br>Teleformación:<br>Horas Totales:<br>Costes<br>Módulo económi<br>Ayuda máxima:<br>Ayuda solicitada | O Presencial O Tele         | formación () Mix | euros<br>euros<br>euros | Calcular Datos |

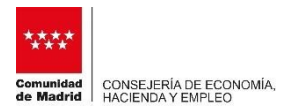

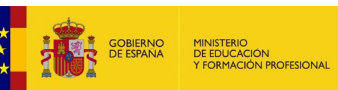

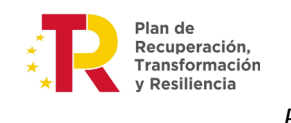

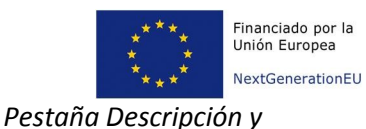

#### <u>costes</u>

#### Datos Acción formativa:

Tipo de acción: indique si pertenece a la primera anualidad o a la segunda.

Familia profesional: La familia profesional con la que se vincula la acción formativa.

Unidad de competencia: U.C a la que está referenciada los contenidos formativos de la acción a desarrollar y que deberá corresponder a la familia profesional seleccionada.

Sector estratégico: Sector estratégico al que corresponde la acción formativa.

Código de Acción: Es automático y lo rellena la propia aplicación.

Nombre: Denominación de la acción formativa.

Participantes: Nº de alumnos/as a los que va dirigida esa acción formativa.

Modalidad: Elija entre presencial teleformación o mixta.

Horas presenciales/Teleformación: En función de la modalidad elegida, se activará un campo y/u otro. Rellene la duración para cada una de las modalidades activas. Las horas totales es un campo que suma las horas indicadas en cada una de las modalidades.

|                           | F                                  | ACCIONES FOI                   | CMLAT         | IVAS                       |
|---------------------------|------------------------------------|--------------------------------|---------------|----------------------------|
| Convocatoria: CR2022      | N° Borrador: 4770<br>Sialas: Indra | N° Expediente<br>Razon Social: | :<br>ISOLO PR | RUEBAS1JUAN CAMARA ESPAÑOL |
| Descripción y Costes      | Objetivos y Contenidos             | Seguimiento                    |               |                            |
| Datos acción for          | rmativa                            |                                |               |                            |
| Tipo de<br>acción:        | CR2022                             |                                | ~             |                            |
| Familia<br>Profesional:   | AFD - Actividades Física           | s y Deportivas                 | ~             |                            |
| Unidad de<br>Competencia: | UC1078 - Guiar y dinam             | izar a personas por            | itir 🛩        | ඬ                          |
| Sector<br>Estratégico:    | 10 - Hostelería y turismo          | -                              | ~             |                            |
| Código de<br>acción:      | AFDUC1078100001                    |                                |               |                            |
| Nombre:                   | SFOC PRUEBA BARRA                  | NQUISMO P1                     |               |                            |
| Participantes:            | 15                                 |                                |               |                            |
| Modalidad:                | O Presencial O Telefor             | mación 🧿 Mixta                 |               |                            |
| Horas<br>Presenciales:    | 35                                 |                                |               |                            |
| Horas<br>Teleformación:   | 5                                  |                                |               |                            |
| Horas Totales:            | 40                                 |                                |               |                            |

#### Costes:

Módulo económico: Campo predefinido con el módulo económico para el tipo de acción. Viene rellenado por defecto.

Ayuda máxima. En función del número de participantes, y las horas totales, así como el precio del módulo formativo. Es el límite máximo, del que nunca podrá exceder ayuda solicitada. No es un campo editable (Se cumplimenta automáticamente pinchando en el botón "calcular datos").

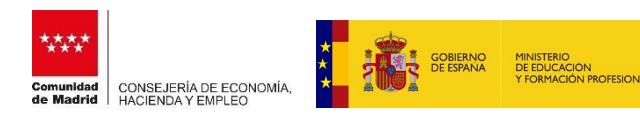

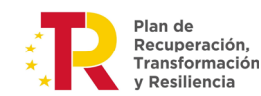

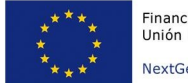

Ayuda Solicitada. En un primer momento coincide con la ayuda máxima, pudiendo solicitar un importe menor, nunca mayor.

| Módulo económico: | 9,15 | euros                |  |
|-------------------|------|----------------------|--|
| Ayuda máxima:     | 5490 | euros Calcular Datos |  |
| Ayuda solicitada  | 5490 | euros                |  |

Pestaña Objetivos y contenido

Objetivos: Indicar los objetivos que se pretende alcanzar tras la realización formativa; podría indicar, por ejemplo, las realizaciones profesionales que tendrían que ser capaces de desarrollar los participantes formados.

Contenido: Además de lo indicado, (detalle amplio de los contenidos teóricos y prácticos), deberá especificar el motivo por el que se ha vinculado la acción formativa, con la Unidad de competencia y el sector estratégico correspondiente. El segundo cuadro de texto del contenido no es necesario cumplimentarlo.

| vocatoria: CR2022<br>Entidad:                                                                                                    | Nº Borrador: 4770<br>Siglas:                                                                                                    | N° Expediente:<br>Razon Social: [SOLO PRUEBAS]JUAN CAMARA ESPAÑOL                                                                                                    |   |
|----------------------------------------------------------------------------------------------------|----------------------------------------------------------------------------------------------------|----------------------------------------------------------------------------------------------------|---|
| escripción y Costes                                                                                                    | Objetivos y Contenidos                                                                                                    | Seguimiento                                                                                                    |   |
|                                                                                                    |                                                                                                    | Objetivos                                                                                                    |   |
| Indique los o                                                                                                    | ojetivos a alcanzar tras el d                                                                                                    | desarrollo de la acción formativa:                                                                                                    |   |
| LOS OBEJET<br>Las Realiz<br>RP!: Prepa<br>la activid                                                                                              | IVOS A ALCANZAR SERÁN<br>aciones profesionales<br>rar los medios y revi<br>ad                                                                                                    | N<br>s que serán capaces de realizar serán las siguientes:<br>isar los materiales que se requieren para llevar a cabo                                                                                                    |   |
| 1780 caracte                                                                                                    | res restantes                                                                                                    | <i></i> /2                                                                                                    |   |
| 121                                                                                                    |                                                                                                    |                                                                                                    |   |
|                                                                                                    |                                                                                                    |                                                                                                    |   |
|                                                                                                    |                                                                                                    | Contenidos                                                                                                    |   |
| Indique y det<br>programaciór                                                                                                    | alle ampliamente los conter<br>prevista para el desarrollo                                                                                                    | Contenidos<br>enidos teóricos y prácticos de la acción, así como la duración y la<br>o de los contenidos:                                                                                                    | - |
| Indique y det<br>programación<br>CONTENIDO<br>CONTENIDO<br>Se vincula<br>el sector                                                                | alle ampliamente los conter<br>prevista para el desarrollo<br>1 "XXX"<br>2 "XXX"<br>esta <u>acc</u> . formativa<br>estratégico "hosteler                                                                  | Contenidos<br>enidos teóricos y prácticos de la acción, así como la duración y la<br>o de los contenidos:<br>a la uc1078 en virtud de Está relacionado con<br>ría y turismo" en base a                                                                      |   |
| Indique y det<br>programación<br>CONTENIDO<br>CONTENIDO<br>Se vincula<br>el sector<br>1818 caracte                                                | alle ampliamente los conter<br>prevista para el desarrollo<br>1 "XXX"<br>2 "XXX"<br>esta <u>acc</u> . formativa<br>estratégico "hosteler<br>res restantes                                                 | Contenidos<br>enidos teóricos y prácticos de la acción, así como la duración y la<br>o de los contenidos:<br>a la uc1078 en virtud de Está relacionado con<br>ría y turismo" en base a                                                                      |   |
| Indique y det<br>programación<br>CONTENIDO<br>CONTENIDO<br>Se vincula<br>el sector<br>1818 caracte<br>Indique si la<br>Contenido de               | alle ampliamente los conter<br>prevista para el desarrollo<br>1 "XXX"<br>2 "XXX"<br>esta acc. formativa<br>estratégico "hosteler<br>res restantes<br>acción contiene algún/os de<br>los Módulos:          | Contenidos<br>enidos teóricos y prácticos de la acción, así como la duración y la<br>o de los contenidos:<br>a la uc1078 en virtud de Está relacionado con<br>ría y turismo" en base a<br>e los siguiente/es módulo/os e indíquese su duración y contenido: |   |
| Indique y det<br>programación<br>CONTENIDO<br>CONTENIDO<br>Se vincula<br>el sector<br>1818 caracte<br>Indique si la<br>Contenido de<br>DEJAR EN E | alle ampliamente los conter<br>prevista para el desarrollo<br>1 "XXX"<br>2 "XXX"<br>esta acc. formativa<br>estratégico "hosteler<br>res restantes<br>acción contiene algún/os de<br>los Módulos:<br>LANCO | Contenidos<br>enidos teóricos y prácticos de la acción, así como la duración y la<br>o de los contenidos:<br>a la uc1078 en virtud de Está relacionado con<br>ría y turismo" en base a<br>e los siguiente/es módulo/os e indíquese su duración y contenido: |   |

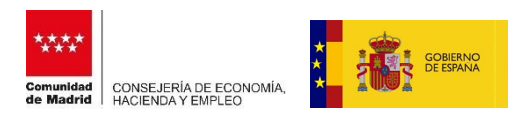

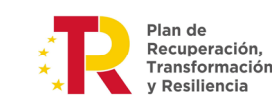

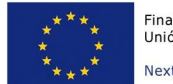

#### Pestaña Seguimiento

Siga las descripciones que figuran en cada cuadro de texto para rellenar esta información.

**IMPORTANTE**. Cuando haya rellenado todos los datos, si ha modificado algún dato de la pantalla descripción y costes, antes de aceptar, pulse siempre en el botón calcular datos y compruebe que la ayuda solicitada es conforme a lo que desean pedir.

| Módulo económico: | 9,15 | euros                |
|-------------------|------|----------------------|
| Ayuda máxima:     | 5490 | euros Calcular Datos |
| Ayuda solicitada  | 5490 | euros                |

Siga el mismo procedimiento para dar de alta todas las acciones que conformarán el plan que desee, siempre respetando los importes máximos, establecidos en la convocatoria por subtipo de plan y nº de trabajadores de la entidad solicitante.

Todas las acciones dadas de alta, les aparecerán listadas aquí, con un breve resumen. Pueden consultarlas, eliminarlas o modificarlas en su caso. Recuerden comprobar las cantidades de ayuda solicitada cada vez que modifiquen una acción.

| Gestion                       |           |           |           |                           | Acciones I     | ormativas          |          |                                 |              |                     |
|-------------------------------|-----------|-----------|-----------|---------------------------|----------------|--------------------|----------|---------------------------------|--------------|---------------------|
| Planes Formativos             | Convocu   | atoria: ( | CR2022    | Nº Borrador: 4770         | Nº Expedie     | ente:              |          |                                 |              |                     |
| Modificación Datos<br>Entidad | NIF Entid | lad: 000  | T00000    | Siglas: Indra             | Razon Soc      | ial: (SOLO PRUEBA) | ]JUAN CA | MARA ESPAÑOL                    |              |                     |
| Usuarios y autorizaciones     |           |           |           |                           |                | 111110             |          |                                 |              |                     |
| Tramitación Convocatoria      | N° A      | Accion:   |           | Nombre:                   |                |                    |          | Competencia:                    |              |                     |
| Bandeja de Salida             | Mod       | lalidad:  |           | ✓ N°                      | Participantes: |                    |          | Ayuda So <mark>l</mark> icitada | :            |                     |
| Gestión de la Justificación   |           |           |           |                           |                |                    |          |                                 | Limpi        | ar Bus              |
| Información de Contacto       | _         |           |           |                           |                |                    |          |                                 |              |                     |
| Guía de Usuario               |           | Nº        | Anualidad | Nombre                    |                | Competencia        | Modal    | Modulo                          | Nº<br>Partic | Ayuda<br>Solicitada |
| (c) ICM-2012                  | 0         | 1         | 2022      | SFOC PRUEBA BARRANQ       | UISMO P1       | CR2022             | м        | Pres: 9,15 €<br>Tele: 9,15 €    | 15           | 5.000,00            |
|                               | 0         | 3         | 2022      | SFOC PRUEBA ALOJAMIE      | NTO P1         | CR2022             | P        | Pres: 9,15 €                    | 30           | 8.235,00            |
|                               | 0         | 2         | 2023      | SFOC PRUEBA GESTIÓN<br>P1 | HOSTELERÍA     | CR2023             | Ρ        | Pres: 9,15 €                    | 30           | 12.352,50           |
|                               |           |           |           | Añadir Mo                 | dificar Co     | onsultar Elin      | inar (   | Duplicar Imp                    | ortar 👔      | Volver              |
|                               |           |           |           |                           | -              |                    | -        |                                 |              |                     |

Una vez dadas de alta las acciones, revise que en datos generales tenga los datos correctos respecto a las participaciones de la entidad agrupada, en su caso (que deberán corresponder con los porcentajes de la ayuda solicitada de las acciones que vayan a ejecutar cada una de las entidades agrupadas respecto al total de la ayuda solicitada en el expediente), así como los porcentajes e importes de la subcontratación, en el caso de que hubiera.

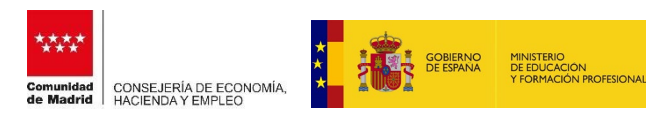

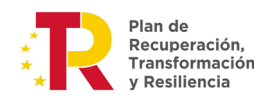

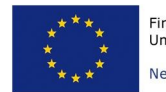

|      | olicitud:        | 0                   | Individual<br>Otras entidade | O Asoci   | ada          | Agrupada |        |
|------|------------------|---------------------|------------------------------|-----------|--------------|----------|--------|
| %    | o de participaci | ón Ent. Solicitante | 51,73                        | %         |              |          |        |
|      |                  | Entidad             | -                            |           |              |          | Apoder |
|      | NIF/NIE          | Razon Social        | %<br>Participacion           | NIF/NIE   | Nombre       | Ape 1    |        |
| 0 00 | 000005M          | km                  | 48,27                        | 00000005M | PABLOprimera | GÓMEZ    | G      |

| onvocatoria: CR2022 N° Borrador: 4770 N° Expediente:<br>F Entidad: 00000007 Siglas: Indra Razon Social: [SOLO PRUEBAS]JUAN CAMARA ESPAÑOL<br>Entidad Tipo de Plan Declaraciones Responsables<br>Plan Formativo Solicitado<br>Tipo de Plan: Cualificación y Recualificación ✓<br>Subtipo de Plan: Empresas Individuales ✓<br>Subcontrataciones-<br>¿Solicita subcontratación con la solicitud? Si O No<br>* En caso de solicitar subcontratación, deberá adjuntar junto con la solicitud la documentación correspondiente a la misma<br>NIF Razon Social Subcontratación<br>O 0000006Y PRUEBA 2 51,73 13.235 |                        |                                          | Modificación                       | le Datos Gene                | rales del Plan             | Formativo                            |  |  |  |
|----------------------------------------------------------------------------------------------------|------------------------|------------------------------------------|------------------------------------|------------------------------|----------------------------|--------------------------------------|--|--|--|
| Entidad Tipo de Plan Declaraciones Responsables  Plan Formativo Solicitado  Tipo de Plan: Cualificación y Recualificación  Subtipo de Plan: Empresas Individuales  Subcontrataciones  CSolicita subcontratación con la solicitud? Sí No  * En caso de solicitar subcontratación, deberá adjuntar junto con la solicitud la documentación correspondiente a la misma  NIF Razon Social Subcontratación O0000006Y PRUEBA 2 51,73 13.235                                                                                                    | onvocato<br>IF Entidad | ria: CR2022<br>: 000000007               | N° Borrador: 4770<br>Siglas: Indra | N° Expedient<br>Razon Social | e:<br>[SOLO PRUEBAS]JUAN   | I CAMARA ESPAÑOL                     |  |  |  |
| Plan Formativo Solicitado         Tipo de Plan:       Cualificación y Recualificación ▼         Subtipo de Plan:       Empresas Individuales       ▼         Subcontrataciones       Subcontrataciones         ¿Solicita subcontratación con la solicitud?       Sí O No         * En caso de solicitar subcontratación, deberá adjuntar junto con la solicitud la documentación correspondiente a la misma         Image: NIF       Razon Social       % de subcontratación subcontratación         00000006Y       PRUEBA 2       51,73       13.235                                                      | Entidad                | Tipo de Plan                             | Declaraciones Responsal            | bles                         |                            |                                      |  |  |  |
| Tipo de Plan: Cualificación y Recualificación ▼<br>Subtipo de Plan: Empresas Individuales ▼<br>Subcontrataciones<br>¿Solicita subcontratación con la solicitud? Sí ONo<br>* En caso de solicitar subcontratación, deberá adjuntar junto con la solicitud la documentación correspondiente a la misma<br>NIF Razon Social Subcontratación Subcontratación<br>O 0000006Y PRUEBA 2 51,73 13.235<br>C                                                                                                    |                        |                                          |                                    | Dise Complia                 | e Celisia de               |                                      |  |  |  |
| Tipo de Plan: Cualificación y Recualificación<br>Subtipo de Plan: Empresas Individuales<br>Subcontrataciones<br>¿Solicita subcontratación con la solicitud? Si O No<br>* En caso de solicitar subcontratación, deberá adjuntar junto con la solicitud la documentación correspondiente a la misma<br>NIF Razon Social Subcontratación<br>O 0000006Y PRUEBA 2 51,73 13.235<br>C                                                                                                    |                        |                                          |                                    | - Pian Formativ              | o Solicitado               |                                      |  |  |  |
| Subtipo de Plan: Empresas Individuales  Subcontrataciones  Contratación con la solicitud? Si O No  * En caso de solicitar subcontratación, deberá adjuntar junto con la solicitud la documentación correspondiente a la misma  NIF Razon Social % de Importe subcontratación O 0000006Y PRUEBA 2 51,73 13.235                                                                                                    |                        | Tipo de Plan:                            | Cualificación y Recual             | ificación 🗸                  |                            |                                      |  |  |  |
| Subcontrataciones<br>¿Solicita subcontratación con la solicitud?  Si O No<br>* En caso de solicitar subcontratación, deberá adjuntar junto con la solicitud la documentación correspondiente a la misma<br>NIF Razon Social % de Importe<br>subcontratación<br>O 0000006Y PRUEBA 2 51,73 13.235<br>S                                                                                                    | S                      | Subtipo de Plan: Empresas Individuales 🗸 |                                    |                              |                            |                                      |  |  |  |
| ¿Solicita subcontratación con la solicitud? Sí O No     * En caso de solicitar subcontratación, deberá adjuntar junto con la solicitud la documentación correspondiente a la misma     NIF Razon Social % de Importe     subcontratación     00000006Y PRUEBA 2 51,73 13.235                                                                                                    | -                      |                                          |                                    | Subcontra                    | taciones                   |                                      |  |  |  |
| * En caso de solicitar subcontratación, deberá adjuntar junto con la solicitud la documentación correspondiente a la misma           NIF         Razon Social         % de<br>subcontratación         Importe<br>subcontratación           0         00000006Y         PRUEBA 2         51,73         13.235                                                                                                    | 2S                     | olicita subcontra                        | tación con la solicitud? 🤇         | Sí ONO                       |                            |                                      |  |  |  |
| NIF     Razon Social     % de<br>subcontratación     Importe<br>subcontratación       0     00000006Y     PRUEBA 2     51,73     13.235                                                                                                    | * E                    | n caso de solicit                        | ar subcontratación, debe           | rá adjuntar junto co         | n la solicitud la docur    | nentación correspondiente a la misma |  |  |  |
| 00000006Y PRUEBA 2 51,73 13.235                                                                                                    |                        | NIF                                      | Razon Social                       | % de<br>subcontratación      | Importe<br>subcontratación |                                      |  |  |  |
|                                                                                                    |                        | 0000006Y                                 | PRUEBA 2                           | 51,73                        | 13.235                     |                                      |  |  |  |
|                                                                                                    | 0                      |                                          |                                    |                              |                            |                                      |  |  |  |
| 1                                                                                                    |                        |                                          |                                    |                              | 2 8                        |                                      |  |  |  |
|                                                                                                    |                        |                                          |                                    |                              | 8                          |                                      |  |  |  |
| Acentar Cancelar                                                                                                    |                        |                                          |                                    |                              | ₿ 8                        |                                      |  |  |  |

Una vez cotejados todos estos datos, la entidad procederá a enviar el plan formativo para su estudio técnico por parte de la Administración. Para ello, desde Gestión, plan formativo, seleccionamos el borrador que hemos dado de alta y le damos al botón COMPROBACIÓN.

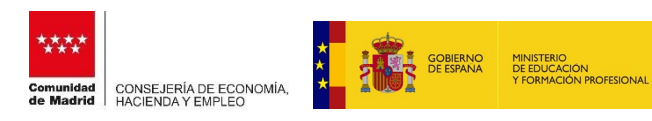

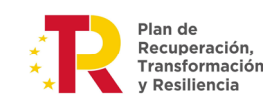

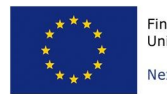

| Planes Formativos             |                                  |                 |         | Gesti             | ión de Soli | citudes de l                                                    | Planes formativos                       |                   |  |  |  |
|-------------------------------|----------------------------------|-----------------|---------|-------------------|-------------|-----------------------------------------------------------------|-----------------------------------------|-------------------|--|--|--|
|                               |                                  |                 |         |                   |             |                                                                 |                                         |                   |  |  |  |
| Modificación Datos<br>Entidad | Con                              | ivocatoria:     |         | ~                 | NºE         | Borrador:                                                       | N°Expediente:                           |                   |  |  |  |
| Usuarios y autorizaciones     | Situ                             | Jación:         |         |                   |             |                                                                 |                                         |                   |  |  |  |
| Tramitación Convocatoria      | ación Convocatoria Tipo de Plan: |                 |         | ×                 |             |                                                                 |                                         |                   |  |  |  |
| Bandeja de Salida             | Sub                              | tipo de Plan:   |         |                   |             | 1                                                               | ~                                       |                   |  |  |  |
| Gestión de la Justificación   | Fec                              | ha última situa | ción(de | sde/hasta)        |             |                                                                 | J/                                      | 0                 |  |  |  |
| Información de Contacto       |                                  |                 |         |                   |             |                                                                 | Lim                                     | piar Buscar       |  |  |  |
| Guía de Usuario               |                                  | Convocatoria    | Siglas  | Nº.               | Nº          | Tino Plan                                                       | Subtino Plan                            | Situación         |  |  |  |
| (c) ICM-2012                  |                                  | convocatoria    | Digitas | Borrador          | Expediente  | Cualificación v                                                 | Sastipo i fall                          | Situation         |  |  |  |
|                               |                                  | CR2022          | Indra   | 4770              |             | Recualificación                                                 | Empresas Individuales                   | Borrador          |  |  |  |
|                               | 0                                | CR2022          | Indra   | <mark>4769</mark> |             | Cualificación y<br>Recualificación                              | Empresas Individuales                   | Borrador          |  |  |  |
|                               | 0                                | CR2022          | Indra   | 4767              |             | Cualificación y<br>Recualificación                              | Empresas Individuales                   | Borrador          |  |  |  |
|                               | 0                                | CR2022          | Indra   | 4765              |             | Cualificación y<br>Recualificación                              | Sin ánimo de lucro                      | Preparado Registr |  |  |  |
|                               | 0                                | CR2022          | Indra   | 4764              |             | Cualificación y<br>Recualificación                              | Empresas Individuales                   | Borrador          |  |  |  |
|                               | 0                                | CR2022          | Indra   | 4763              |             | Cualificación y<br>Recualificación                              | Sin ánimo de lucro                      | Borrador          |  |  |  |
|                               | 0                                | CR2022          | Indra   | 4759              |             | Cualificación y<br>Recualificación                              | Sin ánimo de lucro                      | Preparado Registr |  |  |  |
|                               | 0                                | CR2022          | Indra   | 4758              |             | Cualificación y<br>Recualificación                              | Sin ánimo de lucro                      | Borrador          |  |  |  |
|                               | 0                                | CR2022          | Indra   | 4756              |             | Cualificación y<br>Recualificación                              | Agrupadas                               | Borrador          |  |  |  |
|                               | 0                                | 05/2022         | Indra   | 4755              |             | Específico<br>vinculado a<br>certificados de<br>profesionalidad | Certificados Profesionalidad Presencial | Borrador          |  |  |  |

Nos mostrará un pequeño resumen y si está todo conforme, le damos al botón aceptar.

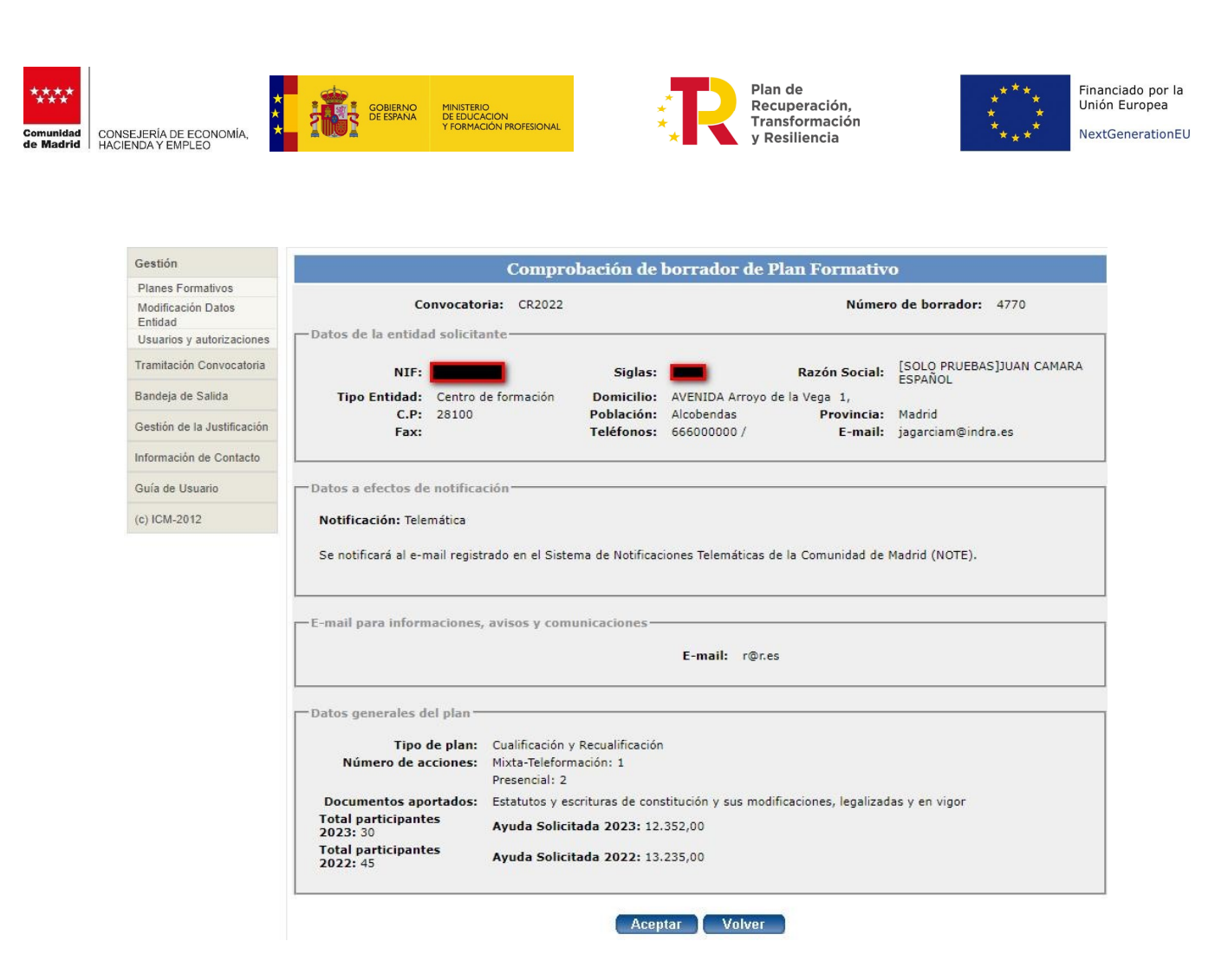

Si está todo correcto y hemos rellenado todos los campos correctamente, la aplicación nos indicará que una vez pulsado el nuevo botón de aceptar, el plan no podrá ser modificado. Si estamos conforme, aceptamos y el plan queda en situación preparado registro, sin posibilidad de ser modificado.

|   | Convocatoria | Siglas | Nº<br>Borrador | N°<br>Expediente | Tipo Plan                          | Subtipo Plan          | Situación          |
|---|--------------|--------|----------------|------------------|------------------------------------|-----------------------|--------------------|
| 0 | CR2022       | Indra  | 4770           |                  | Cualificación y<br>Recualificación | Empresas Individuales | Preparado Registro |

El último paso es registrar y enviar el plan, que se hará desde el botón "Registro". Confirme dando de nuevo al botón aceptar. Debe realizarse con el certificado digital de representante de empresa.

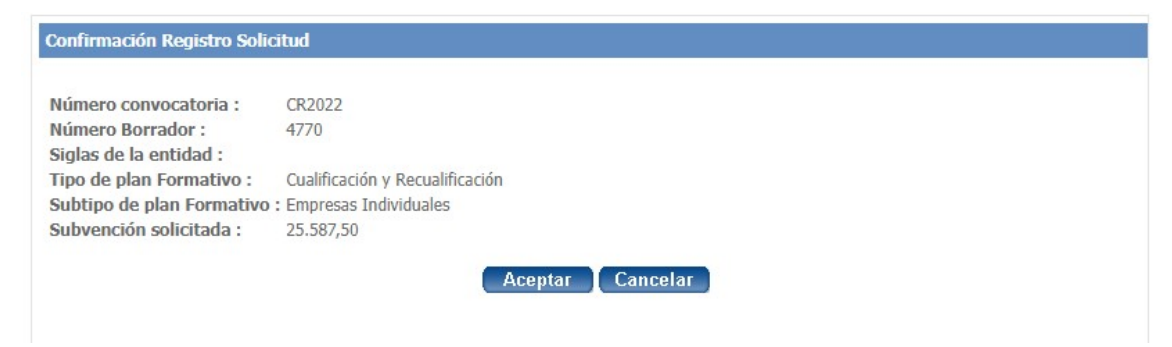

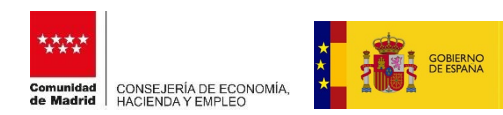

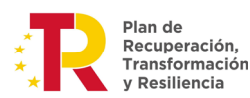

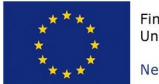

Una vez pulsado al botón "aceptar", se le facilitará un número de registro y el plan quedará en la situación de "Registrado" y no podrá ser modificado ni eliminado, aunque sí se podrá consultar, imprimir o desistir (esto último siempre y cuando esté dentro del plazo de presentación de solicitudes). Pasará a situación "en tramitación" cuando sea recepcionado por la Administración.

MINISTERIO DE EDUCACIÓN ROPRACIÓN PROFESI

Cuando el plan sea estudiado por el órgano gestor, se le podrá requerir (vía NOTE, aplicación en la que deberán estar dados de alta), en su caso, para que subsane la solicitud en caso de que sea necesario y/o aporte nueva documentación, a través de la bandeja de salida (ver guía de usuario para entender el funcionamiento de la bandeja de salida).